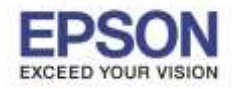

# \*\* ก่อนการใช้งานเครื่องพิมพ์ผ่าน Epson iPrint ที่เครื่องพิมพ์จะต้องมีตั้งค่า Wi-Fi ให้เรียบร้อยก่อน\*\*

### <u>วิธีการสแกน ผ่าน Epson iPrint (Version 6.0.8) สำหรับ iOS</u>

## หมายเหตุ : ให้ทำการติดตั้ง Epson iPrint ก่อนการใช้งาน สามารถดาวน์โหลดได้ที่ App Store

#### 1.เลือก **Setting**

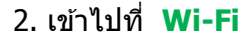

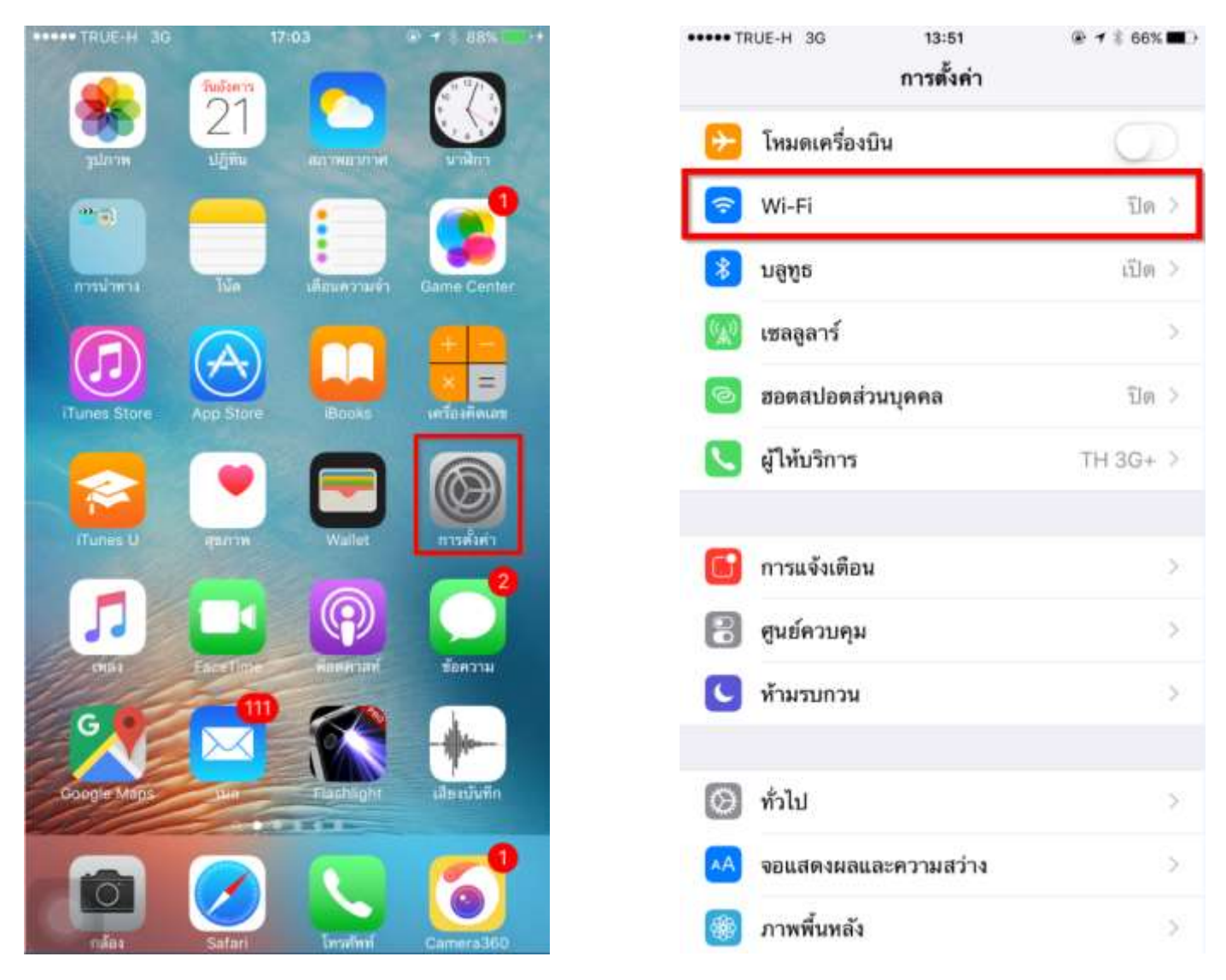

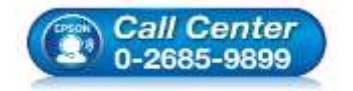

- สอบถามข้อมูลการใช้งานผลิตภัณฑ์และบริการ โทร.0-2685-9899
- เวลาทำการ : วันจันทร์ ศุกร์ เวลา 8.30 17.30 น.ยกเว้นวันหยุดนักขัตฤกษ์
- <u>www.epson.co.th</u>

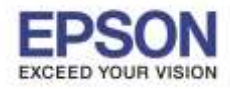

#### 3. เปิด **สัญญาน Wi-Fi** เป็น ON

และเลือกชื่อ Router ที่เครื่องพิมพ์เชื่อมต่ออยู่

# (สังเกตว่าจะมีสัญลักษณ์รูป 🛜 ขึ้นสถานะด้านบน) 4. เปิด Application Epson iPrint

| ••••• TRUE-H 🕤 13:53<br><a> <a></a></a> | ● 7 * 65% ■               |
|-----------------------------------------|---------------------------|
| Wi-Fi                                   |                           |
| EPSON_wifi                              | <b>₽ ≎ (j</b>             |
| เลือกเครือข่าย                          |                           |
| CyberPoint Link C                       | <b>२</b> (j)              |
| ETH                                     | <b>₽ 奈 (i</b> )           |
| ETH-BO                                  | ₽ 중 (]                    |
| ETH-CS                                  | ê ╤ (j)                   |
| ETH-IS                                  | ₽ 奈 (j)                   |
| ETH-MKT                                 | <b>€</b> <del>?</del> (j) |
| ETH-SALE                                | <b>₽</b> ╤ (j)            |
| ETH1                                    | ∎ <del>?</del> (Ì)        |
| SEG-GUESTS                              | <b>₽ ╤ (ì</b>             |
| อื่นๆ                                   |                           |

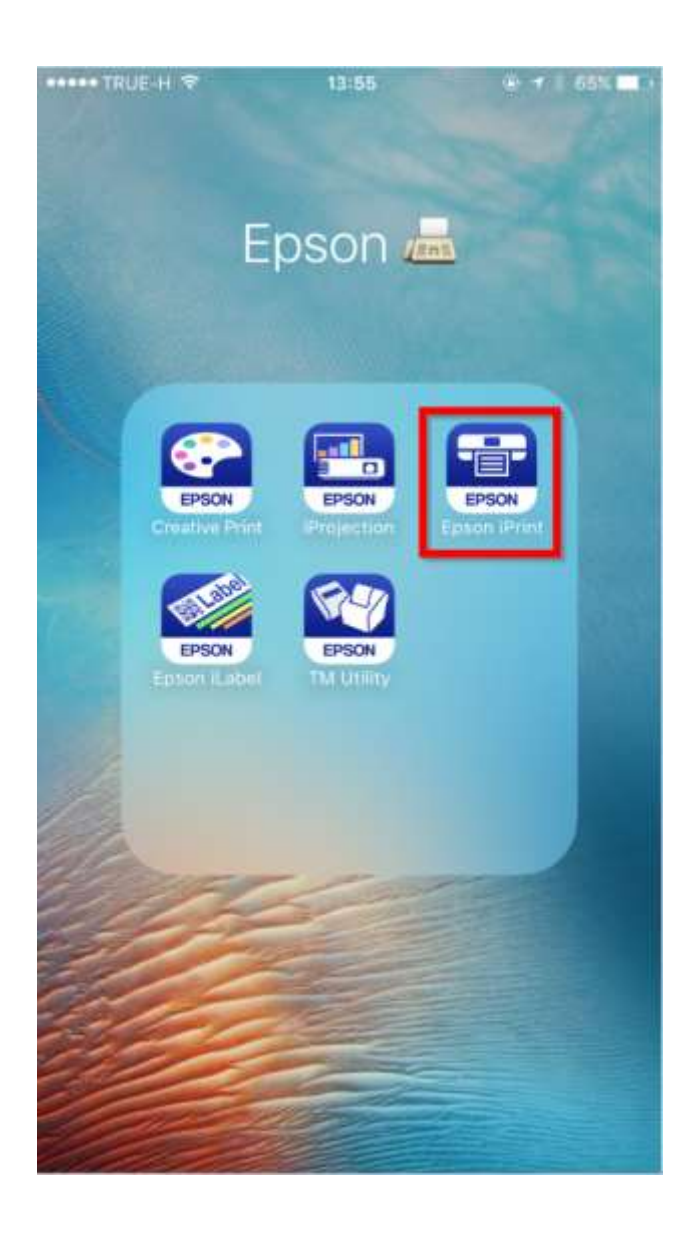

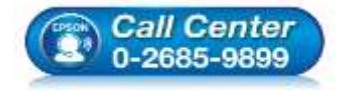

- สอบถามข้อมูลการใช้งานผลิตภัณฑ์และบริการ โทร.**0-2685-9899**
- เวลาทำการ : วันจันทร์ ศุกร์ เวลา 8.30 17.30 น.ยกเว้นวันหยุดนักขัตฤกษ์
- www.epson.co.th

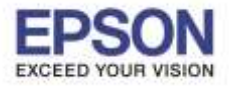

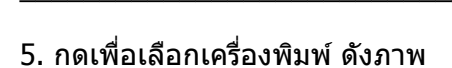

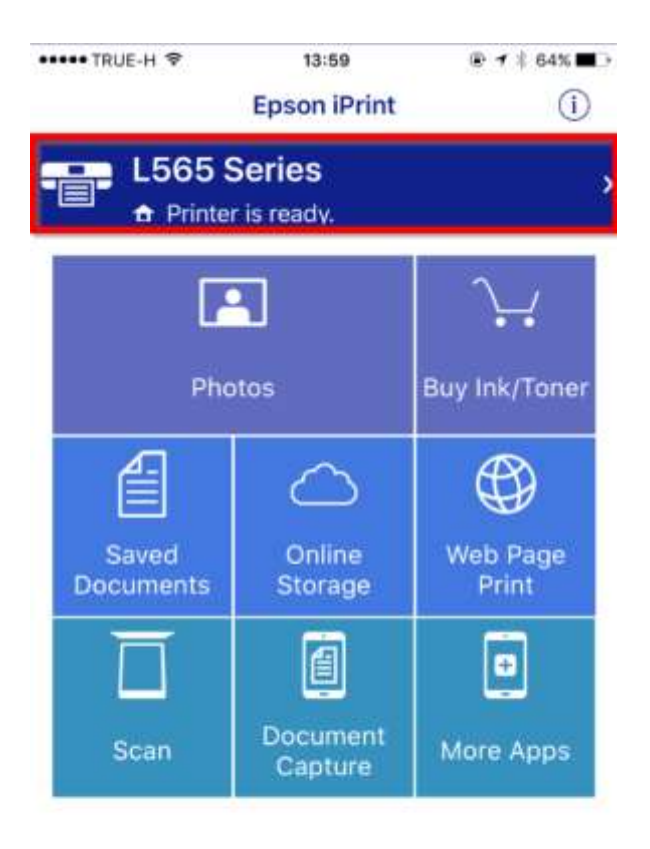

| ····· TRUE-H ♥      | 13:59<br>Aaintenance | ④ ♥ \$ 64% ■  |
|---------------------|----------------------|---------------|
| <b>Nome</b>         | namenance            |               |
| Printer             | L5                   | 65 Series 🍙 🗦 |
| PRINTER STATUS      |                      |               |
|                     |                      |               |
| REMAINING INK/TONER |                      |               |
|                     | 0                    |               |
| Buy Ink/Toner       |                      |               |
| MAINTENANCE         |                      |               |
| Head Cleaning       |                      |               |
| Nozzle Check        |                      |               |
| Firmware Update     |                      |               |
| SETTINGS            |                      |               |

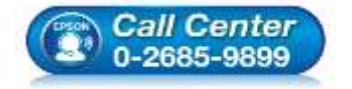

- สอบถามข้อมูลการใช้งานผลิตภัณฑ์และบริการ โทร.0-2685-9899
- เวลาทำการ : วันจันทร์ ศุกร์ เวลา 8.30 17.30 น.ยกเว้นวันหยุดนักขัตฤกษ์
- www.epson.co.th

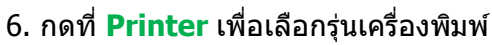

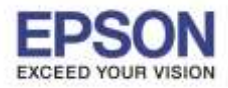

 7. โปรแกรมจะคันหาเครื่องพิมพ์ที่อยู่ในวงเน็ตเวิร์ค กดเพื่อเลือกรุ่นเครื่องพิมพ์ (ในที่นี้เป็นรุ่น L565)

| TRUE-H ♥ Back                                                                                                    | E-H ♥ 14:00<br>Select Printer |               | @ <b>1</b> \$ 64% ■. |          |
|----------------------------------------------------------------------------------------------------|-------------------------------|---------------|----------------------|----------|
|                                                                                                    |                               |               |                      | -        |
| Local                                                                                                    | IP                            | Manual IP     | 0                    | Remote   |
| Print to a local p                                                                                                    | rinter o                      | n the current | Wi-Fi                | network. |
| Conceptions for and                                                                                                    |                               |               |                      |          |
| Searching for pri                                                                                                    | nters                         | 1.1           | _                    |          |
| 192 168 43 37                                                                                                    |                               |               |                      | ~        |
| 102.100.40.07                                                                                                    |                               |               |                      |          |
|                                                                                                    |                               |               |                      |          |
|                                                                                                    |                               |               |                      |          |
|                                                                                                    |                               |               |                      |          |
|                                                                                                    |                               |               |                      |          |
|                                                                                                    |                               |               |                      |          |
|                                                                                                    |                               |               |                      |          |
|                                                                                                    |                               |               |                      |          |
|                                                                                                    |                               |               |                      |          |
|                                                                                                    |                               |               |                      |          |
|                                                                                                    |                               |               |                      |          |
|                                                                                                    |                               |               |                      |          |
|                                                                                                    |                               |               |                      |          |
|                                                                                                    |                               |               |                      |          |
|                                                                                                    |                               |               |                      |          |
|                                                                                                    |                               |               |                      |          |
|                                                                                                    |                               |               |                      |          |
|                                                                                                    |                               |               |                      |          |
|                                                                                                    |                               |               |                      |          |
|                                                                                                    |                               |               |                      |          |
|                                                                                                    |                               |               |                      |          |
| Search                                                                                                    |                               |               |                      |          |
| ALC: NOT ALL ALC: NOT ALL ALC: NOT ALL ALC: NOT ALL ALC: NOT ALL ALC: NOT ALL ALC: NOT ALL ALC: NOT ALL ALC: NOT ALL ALC: NOT ALL ALC: NOT ALL ALC: NOT ALL ALC: NOT ALL ALC: NOT ALL ALC: NOT ALL ALC: NOT ALL ALC: NOT ALL ALC: NOT ALL ALC: NOT ALL ALC: NOT ALL ALC: NOT ALL ALC: NOT ALL ALC: NOT ALL ALC: NOT ALC: NOT |                               |               |                      |          |

8. จะปรากฏชื่อเครื่องพิมพ์พร้อมแสดงสถานะ **Ready** ให้กดที่ปุ่ม **Home** 

| K Home                   | 14:00<br>Maintena | ® <b>1</b> \$ 64% ■ |
|--------------------------|-------------------|---------------------|
| Printer                  |                   | L565 Series 🍙 >     |
| PRINTER STATUS           |                   |                     |
| Ready<br>Ready to print. |                   |                     |
| REMAINING INK/TON        | ER                |                     |
|                          | Cyan 📃            |                     |
| N                        | lagenta 📃         |                     |
|                          | Yellow            |                     |
|                          | Black             |                     |
| Buy Ink/Toner            |                   |                     |
| MAINTENANCE              |                   |                     |
| Head Cleaning            |                   |                     |
| Nozzle Check             |                   |                     |
| Firmware Update          | ,                 |                     |

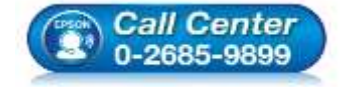

- สอบถามข้อมูลการใช้งานผลิตภัณฑ์และบริการ โทร.0-2685-9899
- เวลาทำการ : วันจันทร์ ศุกร์ เวลา 8.30 17.30 น.ยกเว้นวันหยุดนักขัตฤกษ์
- <u>www.epson.co.th</u>

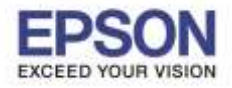

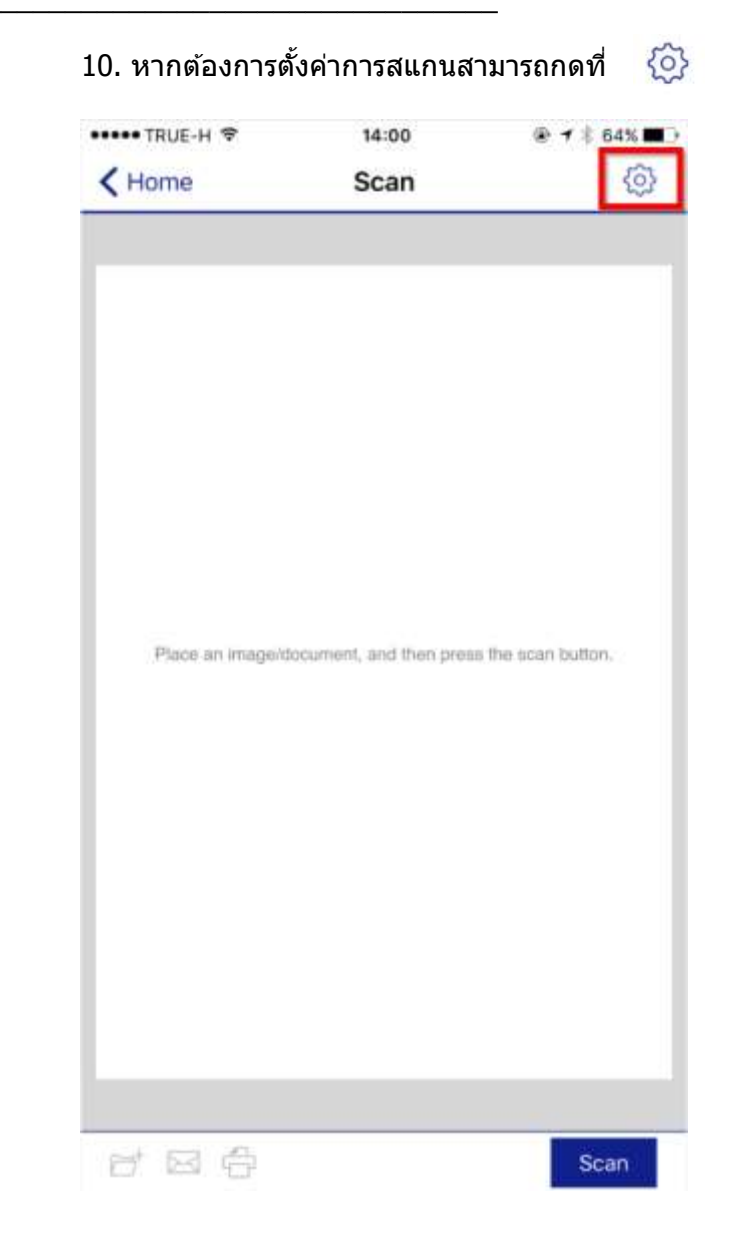

# 9. จะกลับมาที่หน้าแรก กดที่ Scan

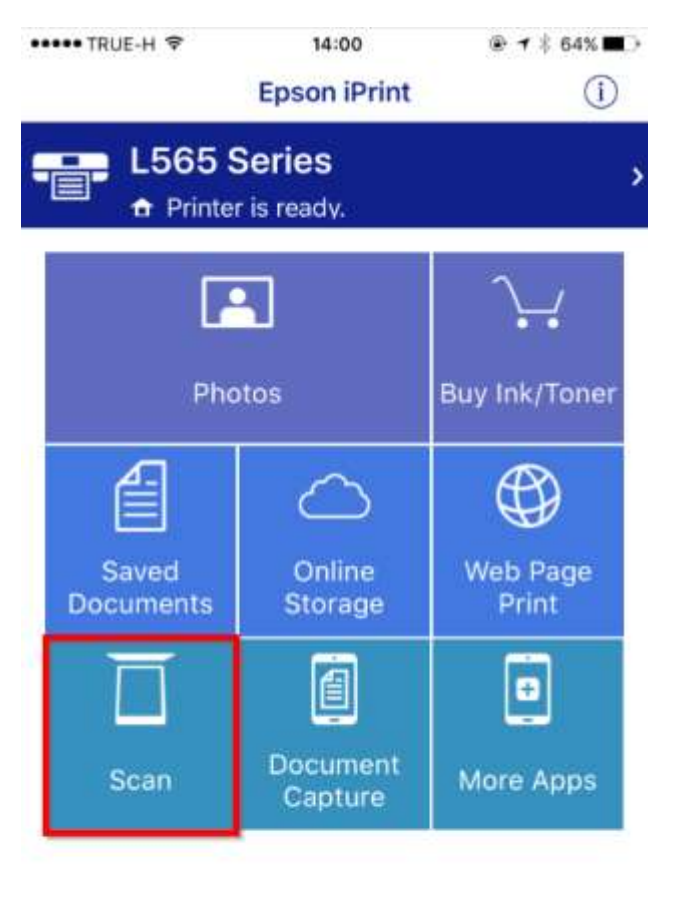

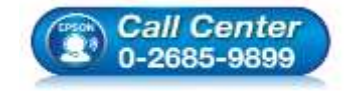

- สอบถามข้อมูลการใช้งานผลิตภัณฑ์และบริการ โทร.0-2685-9899
- เวลาทำการ : วันจันทร์ ศุกร์ เวลา 8.30 17.30 น.ยกเว้นวันหยุดนักขัตฤกษ์
- <u>www.epson.co.th</u>

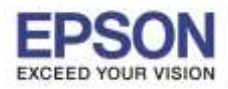

11. หน้าต่างการตั้งค่าการสแกน สามารถตั้งค่าได้ในหน้าต่างนี้ 12. วางเอกสารที่ต้องการสแกนไว้ที่เครื่องพิมพ์

แล้วกดปุ่ม <mark>Scan</mark>

หากตั้งค่าเรียบร้อยแล้ว กด Done

| ••••• TRUE-H ♥ | 14:01         | ⑧ ┩孝 64% ■   |
|----------------|---------------|--------------|
| 2              | Scan Settings | Done         |
| Scanner        | L56           | 5 Series 😧 > |
| Source         |               | ADF >        |
| Scanning Size  |               | >            |
| Image type     |               | Color >      |
| Resolution     |               | 150dpi >     |
| Brightness     |               | 127 >        |
| Gamma          |               | 1.8 >        |

| ・・・・・ TRUE-H マ    | 14:00                  |                    |
|-------------------|------------------------|--------------------|
| < Home            | Scan                   | 0                  |
|                   |                        |                    |
|                   |                        |                    |
|                   |                        |                    |
|                   |                        |                    |
|                   |                        |                    |
|                   |                        |                    |
|                   |                        |                    |
|                   |                        |                    |
| Place an image/do | ocument, and then pres | s the scan button. |
|                   |                        |                    |
|                   |                        |                    |
|                   |                        |                    |
|                   |                        |                    |
|                   |                        |                    |
|                   |                        |                    |
|                   |                        |                    |
|                   |                        |                    |
|                   |                        | -                  |
| 막 적 상             |                        | Scan               |

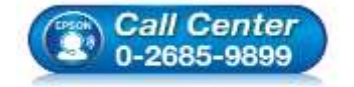

- สอบถามข้อมูลการใช้งานผลิตภัณฑ์และบริการ โทร.**0-2685-9899**
- เวลาทำการ : วันจันทร์ ศุกร์ เวลา 8.30 17.30 น.ยกเว้นวันหยุดนักขัตฤกษ์
- www.epson.co.th

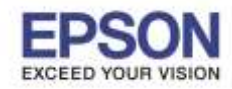

| 13. จะขึ้นหน้าต่าง So | canning (เครื่อง                            | ุ่งกำลังทำการสแกน)  | 14. กด ไอคอน                |                  | ÷    |
|-----------------------|---------------------------------------------|---------------------|-----------------------------|------------------|------|
|                       |                                             |                     | เพื่อ <mark>บันทึก</mark> , | ສ່งอีเมลล์ , พิม | เพ้  |
| ••••• TRUE-H 🗢 🎋      | 14:01                                       | @ ◀ 券 64% ■⊃•       | ••••• TRUE-H 🗢              | 17:23            |      |
| K Home                | Scan                                        | <u>ې</u>            | < Home                      | Scan             | ج    |
| Place an image/doo    | Scanning<br>cument, and then pres<br>Cancel | is the scan button. |                             | ES               | Τ    |
|                       |                                             | Scan                | d⁺ ⊠ d3                     |                  | Scan |

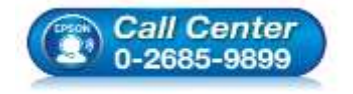

- สอบถามข้อมูลการใช้งานผลิตภัณฑ์และบริการ โทร.0-2685-9899
- เวลาทำการ : วันจันทร์ ศุกร์ เวลา 8.30 17.30 น.ยกเว้นวันหยุดนักขัตฤกษ์
- <u>www.epson.co.th</u>

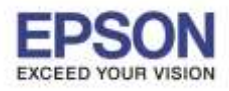

| หัวข้อ               | : วิธีการสแกน ผ่าน Epson iPrint (Version 6.0.8) สำหรับ iOS |
|----------------------|------------------------------------------------------------|
| รองรับระบบปฏิบัติการ | : iOS                                                      |

15. หากต้องการบันทึก กด 🛛 斉

| ••••• TRUE-H 훅 | 17:23 |      |
|----------------|-------|------|
| Home           | Scan  | (D)  |
|                |       |      |
| <b>—</b>       |       |      |
|                |       |      |
|                |       |      |
|                | ГС    | T    |
|                |       |      |
|                | LJ    |      |
|                |       |      |
|                |       |      |
|                |       |      |
|                |       |      |
|                |       |      |
|                |       |      |
|                |       |      |
|                |       |      |
|                |       |      |
| -              |       |      |
|                |       |      |
|                |       |      |
|                |       | Scan |

16. เลือกตำแหน่งที่ต้องการจัดเก็บไฟล์

# ในที่นี้เลือก Camera Roll (บันทึกในอัลบั้มภาพ)

| ••••• TRUE-H 🗢    | 14:04   |   |
|-------------------|---------|---|
| K Back            | Save To |   |
|                   |         |   |
| Camera Roll       |         |   |
| Local Folder      |         | > |
| Open In           |         | > |
|                   |         |   |
| Box               |         | > |
| Dropbox           |         | > |
| Evernote          |         | > |
| Google Drive      |         | > |
| Microsoft OneDriv | e       | > |
|                   |         |   |
|                   |         |   |

- Call Center 0-2685-9899
- สอบถามข้อมูลการใช้งานผลิตภัณฑ์และบริการ โทร.0-2685-9899
- เวลาทำการ : วันจันทร์ ศุกร์ เวลา 8.30 17.30 น.ยกเว้นวันหยุดนักขัตฤกษ์
- <u>www.epson.co.th</u>

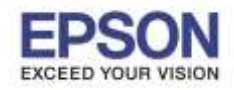

# \*\*\* หมายเหตุ : หากเลือกบันทึกในหัวข้อ Local Folder ไฟลที่บันทึกจะอยู่ใน Application Epson iPrint

| ····· TRUE-H 🗢 | 14:04   | ® <b>1</b> ∦ 63% <b>■</b> |
|----------------|---------|---------------------------|
| K Back         | Save To |                           |
| Camera Roll    |         |                           |
| Local Folder   |         | >                         |
| Open In        |         | >                         |
| Box            |         | 5                         |
| Dropbox        |         | >                         |
| Evernote       |         | >                         |
| Google Drive   |         | >                         |
| Microsoft OneD | rive    | >                         |

| ••••• TRUE-H 🗢                | 14:04         | @ ◀ ‡ 62% ■⊃ |
|-------------------------------|---------------|--------------|
| < Back                        | Local Folder  |              |
| File Name<br>/Documents/Epsor | n iPrint      |              |
| EPSON020                      |               | 0            |
| File Type                     |               |              |
| PDF                           |               | 1            |
| JPEG                          |               |              |
| The total size of th          | ie scan data. | 0.80 MB      |
|                               |               |              |
|                               |               |              |
|                               |               |              |
|                               |               |              |
|                               |               |              |
|                               |               |              |
|                               |               | Save         |

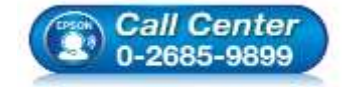

- สอบถามข้อมูลการใช้งานผลิตภัณฑ์และบริการ โทร.0-2685-9899
- เวลาทำการ : วันจันทร์ ศุกร์ เวลา 8.30 17.30 น.ยกเว้นวันหยุดนักขัตฤกษ์
- <u>www.epson.co.th</u>

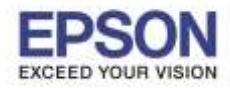

## สามารถดูไฟล์ที่บันทึกได้ใน Application Epson iPrint หัวข้อ Saved Documents

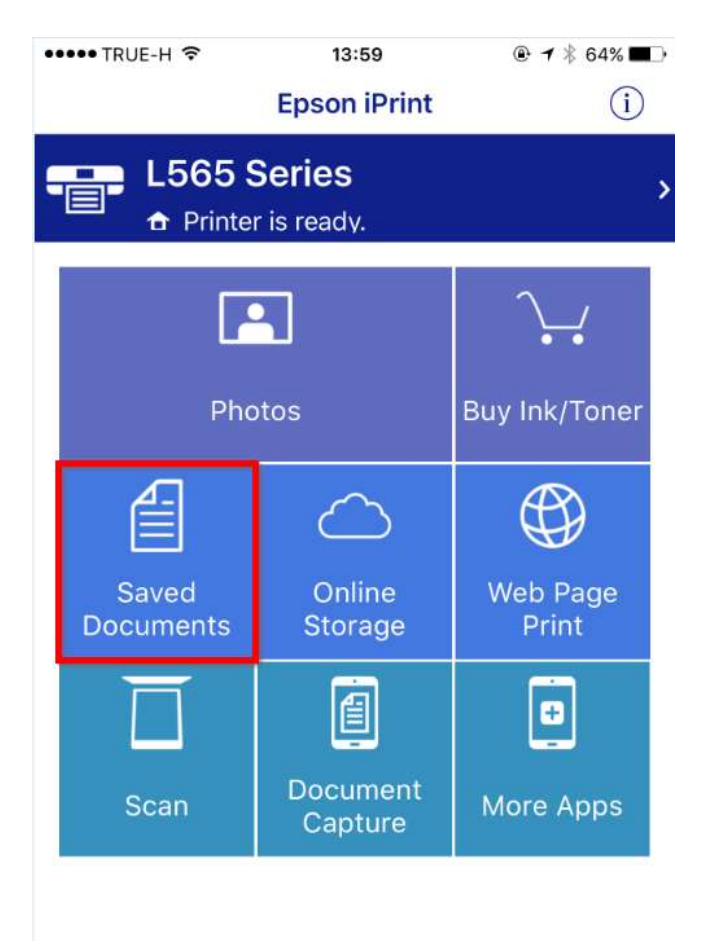

| •••• TRI | JE-H 🗢 | 14:05            | <b>④ イ</b> ∦ 62% ■ |
|----------|--------|------------------|--------------------|
| < Hom    | ne     | Epson iPrint     |                    |
| 1        |        | 1970 March 1970  |                    |
|          | EPSON0 | 04.pdf           |                    |
|          | EPSON0 | 09.pdf           |                    |
|          | EPSON0 | 10.pdf           |                    |
|          | EPSON0 | 13.jpg           |                    |
|          | EPSON0 | 17.pdf<br>18.pdf |                    |
|          |        |                  |                    |
|          |        |                  |                    |
|          |        |                  |                    |
|          |        |                  |                    |
|          |        |                  |                    |
| Edit     |        |                  |                    |

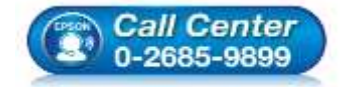

- สอบถามข้อมูลการใช้งานผลิตภัณฑ์และบริการ โทร.0-2685-9899
- เวลาทำการ : วันจันทร์ ศุกร์ เวลา 8.30 17.30 น.ยกเว้นวันหยุดนักขัตฤกษ์
- <u>www.epson.co.th</u>

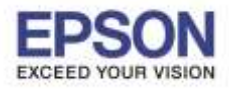

# 17. หากต้องการส่งอีเมลล์ กดที่ 🛛 🖂

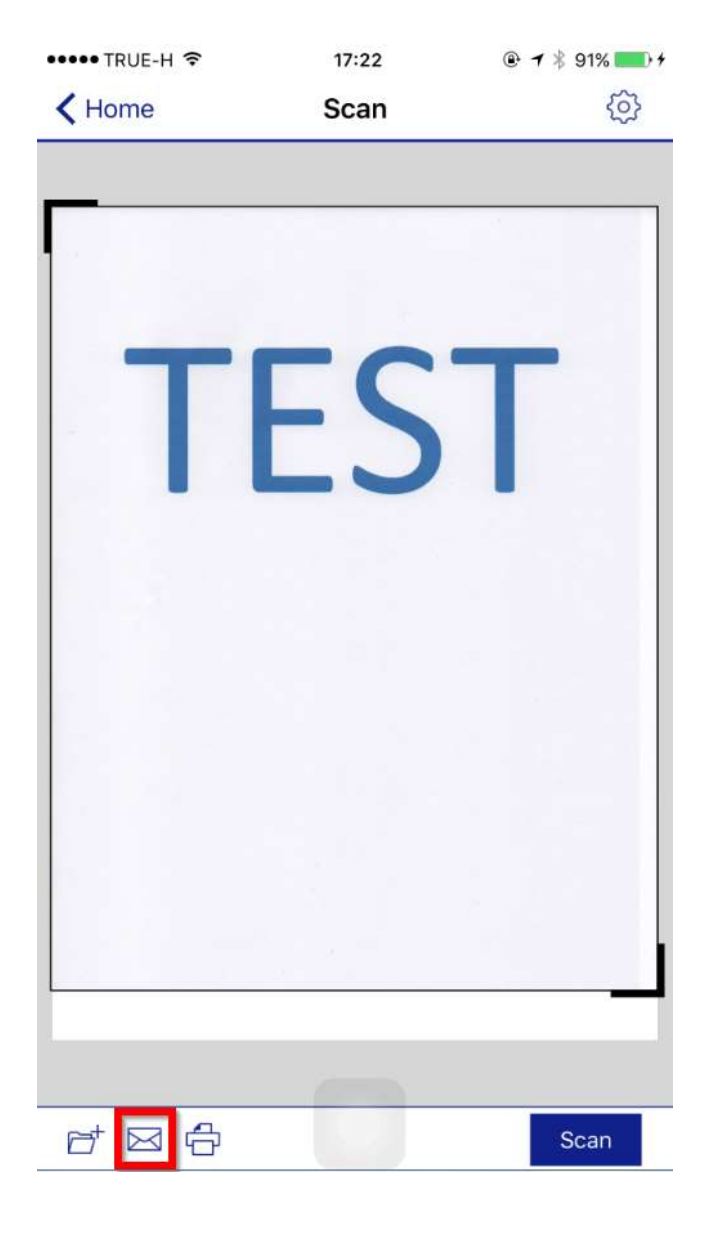

# 

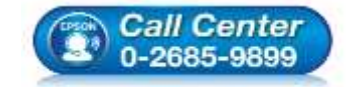

- สอบถามข้อมูลการใช้งานผลิตภัณฑ์และบริการ โทร.0-2685-9899
- เวลาทำการ : วันจันทร์ ศุกร์ เวลา 8.30 17.30 น.ยกเว้นวันหยุดนักขัดฤกษ์
- <u>www.epson.co.th</u>

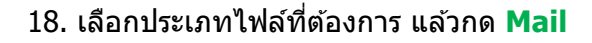

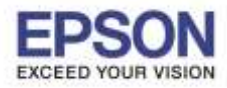

# 19. จะปรากฏไฟล์แนบ ดังรูป

| •••• TRUE-H 3G   | 09:47           |         |
|------------------|-----------------|---------|
| ยกเลิก           | Epson iPrin     | t इंब   |
| ถึง:             |                 |         |
| สำเนา/สำเนาลับ   | , จาก: @hotm    | ail.com |
| เรื่อง: Epson iP | rint            |         |
| This file scan   | ned using Epson | iPrint. |
| EPSON023.pdf     | 9 ของฉัน        |         |

# 20. พิมพ์ อีเมลล์ปลายทาง ที่ต้องการส่งไป

#### เสร็จแล้วกด ส่ง ไฟล์จะถูกส่งไปยังอีเมลล์ปลายทาง

|           |               | G 08:47       |        |        |              | ی 88% ۲ ا |        |          |
|-----------|---------------|---------------|--------|--------|--------------|-----------|--------|----------|
| ยกเลก     |               |               | Eps    | on iP  | rint         |           | 2      | ส่ง      |
| ña: Te    | st_scar       | n@gma         | il.com | 1      |              |           |        |          |
| สำเมา/ส่  | ในนาส์        | u, em         |        | @ho    | trriail.c    | com       |        |          |
| เรื่อง: E | pson i        | Print         |        |        |              |           |        |          |
| This fil  | e sca         | nned          | using  | Epso   | on iPr       | int.      |        |          |
|           |               |               |        |        |              |           |        |          |
|           |               |               |        |        |              |           |        |          |
| EPSONO    | 21.odf        |               |        |        |              |           |        |          |
|           |               |               |        |        |              |           |        |          |
|           |               |               |        |        |              |           |        |          |
|           |               |               |        |        |              |           |        |          |
|           |               |               |        |        |              |           |        |          |
|           |               |               |        |        |              |           |        |          |
|           |               |               |        |        |              |           |        |          |
|           |               |               |        | _      |              |           |        |          |
| QV        | VE            | R             | Т      | · ] \  | ۲ L          | J         |        | P        |
| QV        | V E           | E R           | : T    | · \    | ' l          | J         |        | ) P      |
| Q V<br>A  | V E<br>S      | E R           | F      | G Y    | ′ (<br>Н     | ר<br>ו    | ĸ      | P        |
| Q V<br>A  | V E<br>S<br>Z | E R<br>D<br>X | F<br>C | G<br>V | ́ц<br>Н<br>В | N         | к<br>м | ) P<br>L |

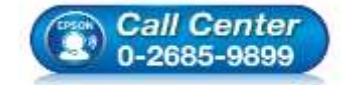

- สอบถามข้อมูลการใช้งานผลิตภัณฑ์และบริการ โทร.0-2685-9899
- เวลาทำการ : วันจันทร์ ศุกร์ เวลา 8.30 17.30 น.ยกเว้นวันหยุดนักขัตฤกษ์
- <u>www.epson.co.th</u>

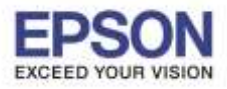

หัวข้อ : วิธีการสแกน ผ่าน Epson iPrint (Version 6.0.8) สำหรับ iOS รองรับระบบปฏิบัติการ : iOS

21. หากต้องการพิมพ์ กดที่ 🛱

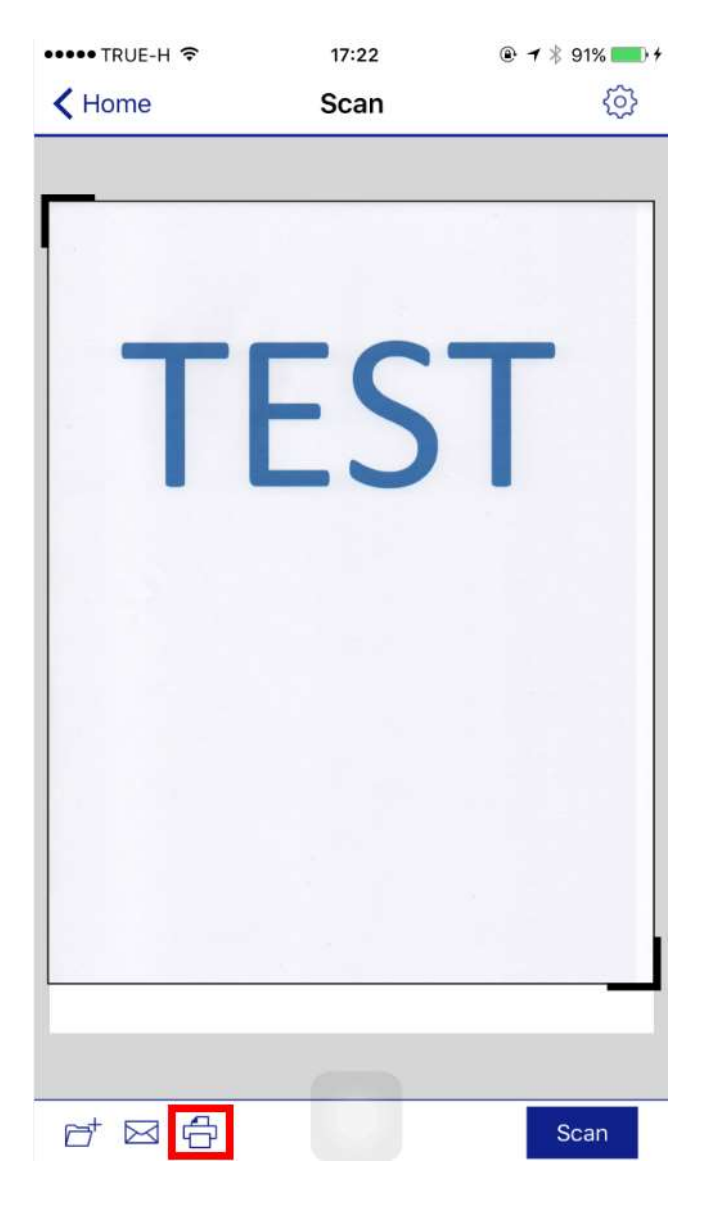

22. กด **Print** เครื่องจะพิมพ์เอกสารออกมา

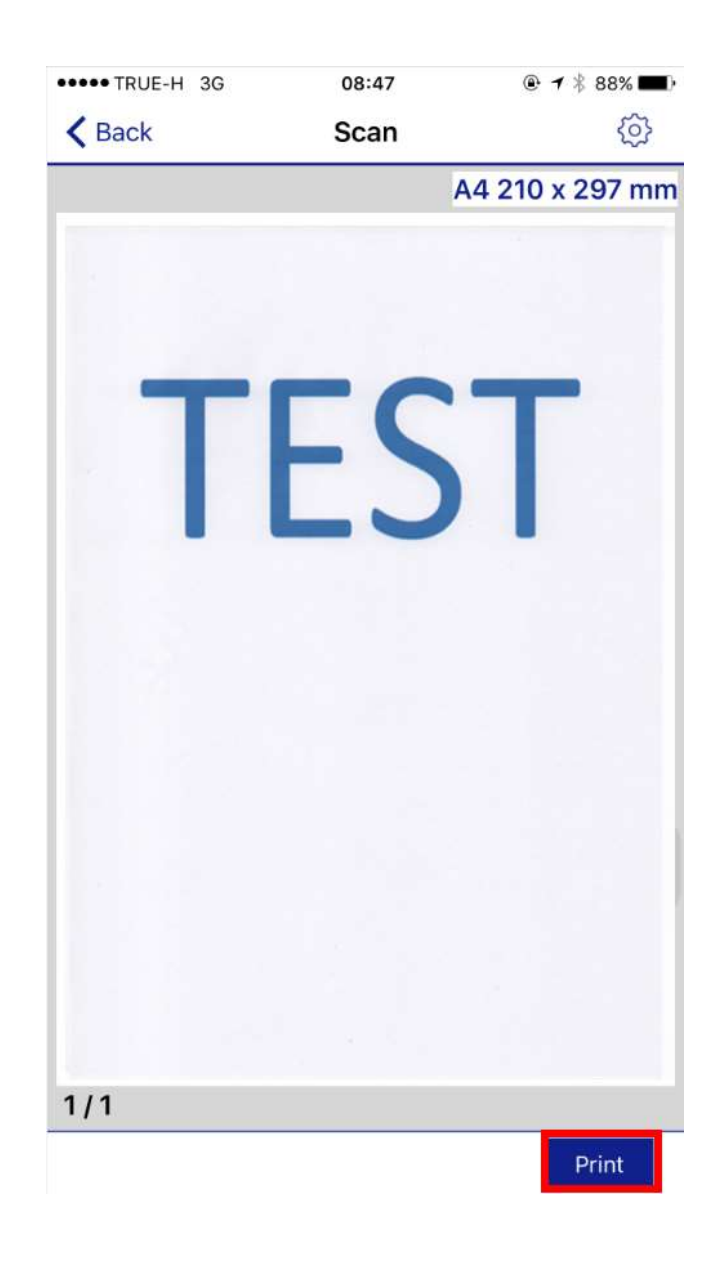

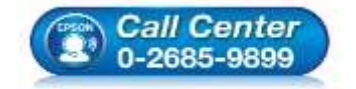

 สอบถามข้อมูลการใช้งานผลิตภัณฑ์และบริการ โทร.0-2685-9899

เวลาทำการ : วันจันทร์ – ศุกร์ เวลา 8.30 – 17.30 น.ยกเว้นวันหยุดนักขัตฤกษ์

• <u>www.epson.co.th</u>

EPSON THAILAND / Jun 2016 / CS12